# WinProtect version 1.3 © DEFARGE Serge 09/2000 Version d'évaluation non enregistrée

# WinProtect protège votre micro

## **Installation**

Après avoir installé le logiciel vous devez créer un raccourci dans le groupe de démarrage de Windows afin que WinProtect s'exécute au démarrage du micro ordinateur.

- 1 Cliquez sur le Bouton **Démarrer** de la bare des tâches avec le bouton droit de la souris
- 2 Choisir < **Ouvrir** > Puis cliquez sur le groupe **Programmes**

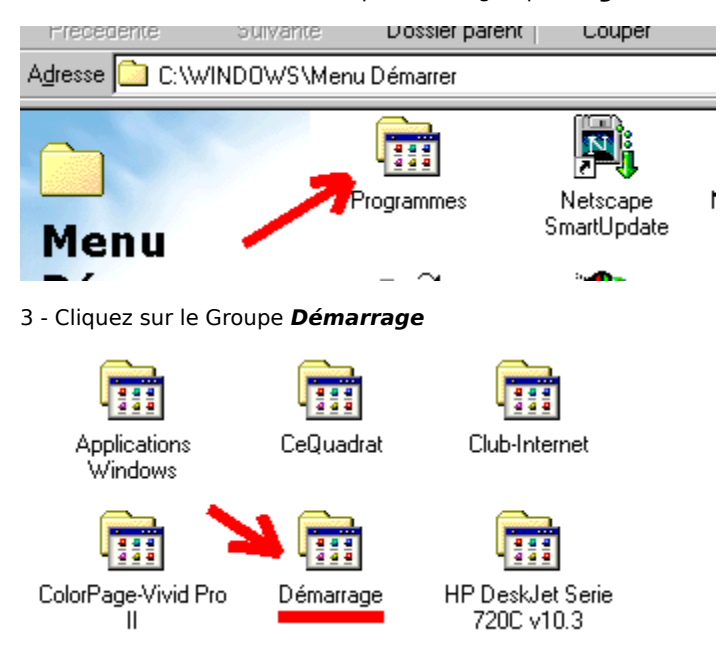

4 - Créer un nouveau raccourci. Parcourir les dossiers et choisir WinProtect.exe

| - | Démarrage                     |                       |                   |                  |   |  |
|---|-------------------------------|-----------------------|-------------------|------------------|---|--|
|   | <u>F</u> ichier <u>E</u> diti | on Affic <u>h</u> age | <u>A</u> ller à   | Fa <u>v</u> oris | 2 |  |
| Ī | <u>N</u> ouveau               |                       | D 🗋 🗋             | ossier           |   |  |
| J | Créer <u>u</u> n raccourci    |                       | <u>₀</u> <u>B</u> | accourci         |   |  |

Création du raccourci

ogrammes\Demarrage

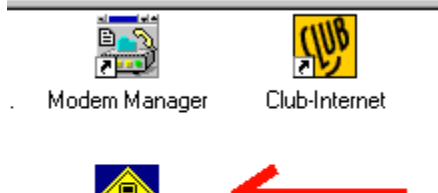

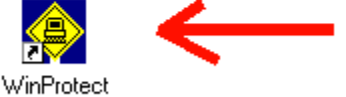

5 - Vous pouvez quitter le groupe de programme. WinProtect s'exécutera automatiquement au démarrage du micro.

**Nota** : Vous pouvez également utiliser Winprotect pour créer le raccourci dans le groupe de démarrage. Copier le fichier WinProtect.exe du dossier d'installation dans la mémoire et coller le raccourci dans le Dossier de démarrage.

### Les protections - Le mode limité

Dans le mode limité, WinProtect peut interdire :

- L'utilisation de la barre des tâches
- L'affichage du bouton < Démarrer> si la barre des tâches est autorisée
- La combinaison des touches :CTRL+ALT+DEL
- L'activation de l'économiseur d'écran
- L'affichage de toutes les icônes du bureau
- L'affichage de l'icône de l'horloge dans la barre des tâches
- L'affichage de toutes les icônes de la barre des tâches
- L'affichage des noms de programmes en cours
- La possibilité d'activer ou de désactiver le bouton d'accès aux imprimantes
- L'affichage des icônes de lancement rapide d'appplication de la barre des tâches

### Autres protections - Protection de fichiers.

Une liste de programmes ou fichiers peut être validée. L'exécution des programmes protégés dera interdit si une application demande le lancement de d'un fichier protégé.

### La fenêtre de configuration de WinProtect v1.3 - Mot de passe et Couleurs

| \ominus Options - Changer le Mot de passe - Con | figuration des Couleurs 🛛 🗙         |  |  |  |  |  |  |  |  |
|-------------------------------------------------|-------------------------------------|--|--|--|--|--|--|--|--|
| Changement du Mot de passe                      |                                     |  |  |  |  |  |  |  |  |
| Ancien mot de passe :                           |                                     |  |  |  |  |  |  |  |  |
| <u>V</u> alider et Enregistrer                  | Annuler les<br>modifications        |  |  |  |  |  |  |  |  |
| Couleur de fond et couleur de texte             |                                     |  |  |  |  |  |  |  |  |
| Couleur de fond en cours :                      | Changer la couleur de <u>F</u> ond  |  |  |  |  |  |  |  |  |
| Couleur de texte en cours : Texte               | Changer la couleur de <u>T</u> exte |  |  |  |  |  |  |  |  |
| Valider et <u>E</u> nregistrer Appliquer        | Annuler les<br>modifications        |  |  |  |  |  |  |  |  |
| Options avancées de protection                  |                                     |  |  |  |  |  |  |  |  |
| Protection de fichiers                          | <u> </u>                            |  |  |  |  |  |  |  |  |

# La fenêtre de configuration de WinProtect v1.3 - Options avancées de protection

| \ominus Options avancées de protection 🛛 🔀                                             |                                                                                      |  |  |  |  |  |  |  |
|----------------------------------------------------------------------------------------|--------------------------------------------------------------------------------------|--|--|--|--|--|--|--|
| Options de protection de WinProtect                                                    |                                                                                      |  |  |  |  |  |  |  |
| 🔽 Désac                                                                                | Désactiver la barre des tâches                                                       |  |  |  |  |  |  |  |
| 🔽 Désad                                                                                | Désactiver le bouton <démarrer> ( La barre des tâches doit être activée )</démarrer> |  |  |  |  |  |  |  |
| 🔽 Désad                                                                                | Désactiver la combinaison des touches CTRL + ALT + DEL                               |  |  |  |  |  |  |  |
| ✓ Désactiver l'écran de veille                                                         |                                                                                      |  |  |  |  |  |  |  |
| 🔽 Désad                                                                                | 🔽 Désactiver toutes les icônes du Bureau                                             |  |  |  |  |  |  |  |
| 🔽 Désac                                                                                | Désactiver l'icône de l'horloge ( La barre des tâches doit être activée )            |  |  |  |  |  |  |  |
| 🗖 Désactiver l'affichage des noms de programmes dans la barre de tâches (Barre active) |                                                                                      |  |  |  |  |  |  |  |
| Désactiver toutes les icônes de la barre des tâches (Barre des tâches activée )        |                                                                                      |  |  |  |  |  |  |  |
| Désactiver le bouton d'accès aux imprimantes en mode limité                            |                                                                                      |  |  |  |  |  |  |  |
| Désactiver les icônes de lancement rapide d'applications (Barre des tâches activée)    |                                                                                      |  |  |  |  |  |  |  |
|                                                                                        |                                                                                      |  |  |  |  |  |  |  |
| <u>S</u> upprin<br>pro                                                                 | er toutes les <u>F</u> ermer <u>V</u> alider et Enregistrer                          |  |  |  |  |  |  |  |

### La fenêtre de configuration de WinProtect v1.3 - Protection de fichiers

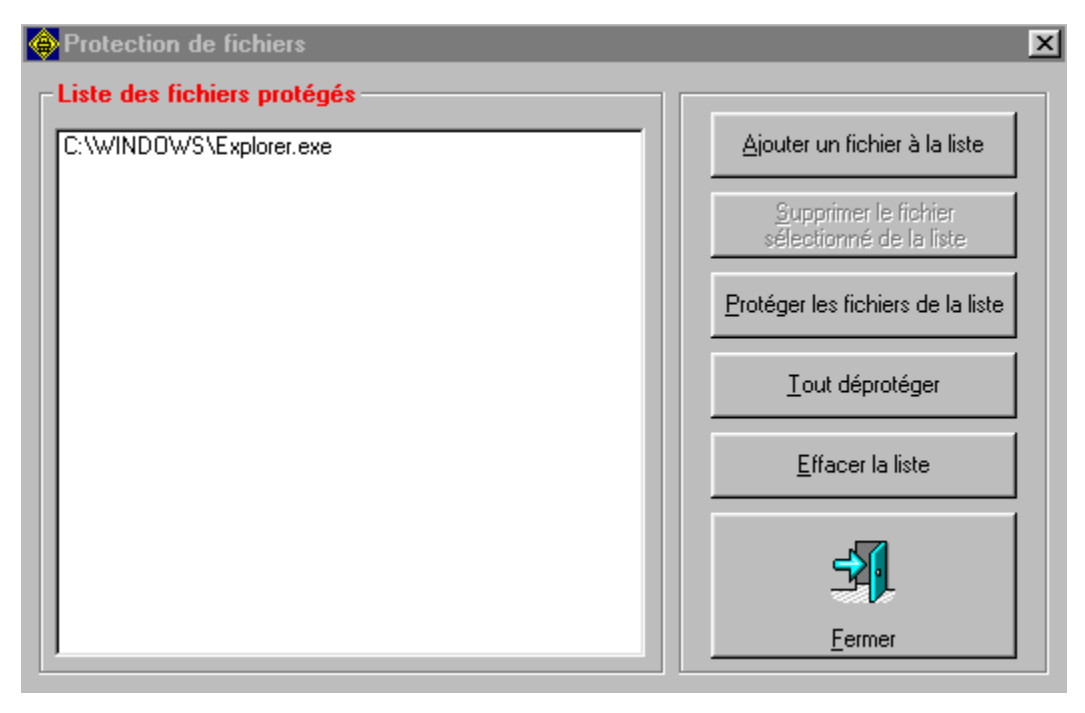

### Mode limité

- Le mode limité permet :
- D'exécuter les logiciels autorisés
- D'avoir un accès aux imprimantes en cas de problèmes. (Bouton désactivable)
- D'arrêter le micro ordinateur
- De revenir au mode Administrateur

#### Les commandes du mode limité

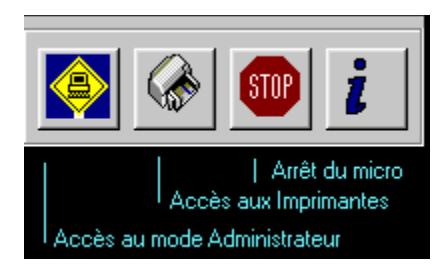

Au démarrage, lors de la première utilisation, il n'y a pas de mot de passe. Il suffit d'appuyer sur le bouton **OK**. Après avoir introduit un mot de passe dans le mode Administrateur, ce mot de passe vous sera demandé pour pouvoir accéder au Mode Administrateur ou quitter le programme pour revenir sous Windows.

#### Le mode Administrateur

Ce mode permet de configurer WinProtect.

Un accès rapide aux dossiers spéciaux de Windows par l'intermédiaire des 5 boutons d'accès.

### Mode Administrateur - Les boutons de commande

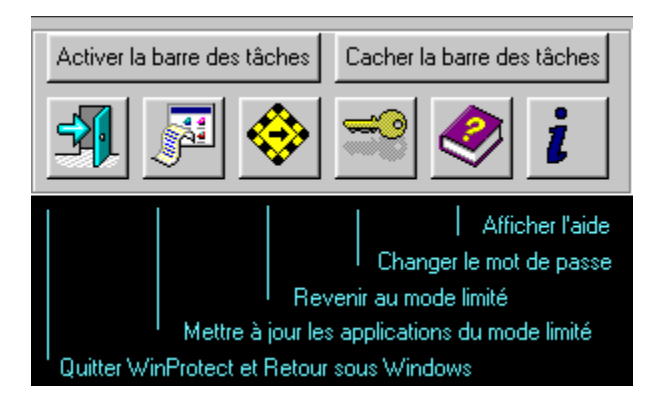

# Ajouter une application dans le mode limité

Solution N°1 :

- 1 Parcourir les dossier à l'aide de l'explorateur d'application.
- 2 Sélectionner le fichier à inclure dans l'explorarteur situé à gauche de la fenêtre
- 3 Copier le raccourci ou le fichier dans la mémoire en cliquant sur la touche droite de la souris
- 4 Se placer dans l'exporateur situé à droite de la fenêtre puis cliquer sur le bouton droit de la souris
- 5 Choisissez le menu Coller le raccourci ou Coller
- 6 Une nouvelle application est ajoutée.
- 7 Vous pouvez renomer l'application toujours en cliquant sur le bouton droit de la souris
- 8 Cliquer sur le Bouton Actualiser la liste des applications du Mode Limité

Solution N°2 :

1 - Dans la fenêtre < Choix des Applications > Créer directement un raccourci en parcourant les dossiers.

2 - Actualiser la liste des applications

## Choix du dossier et de l'application

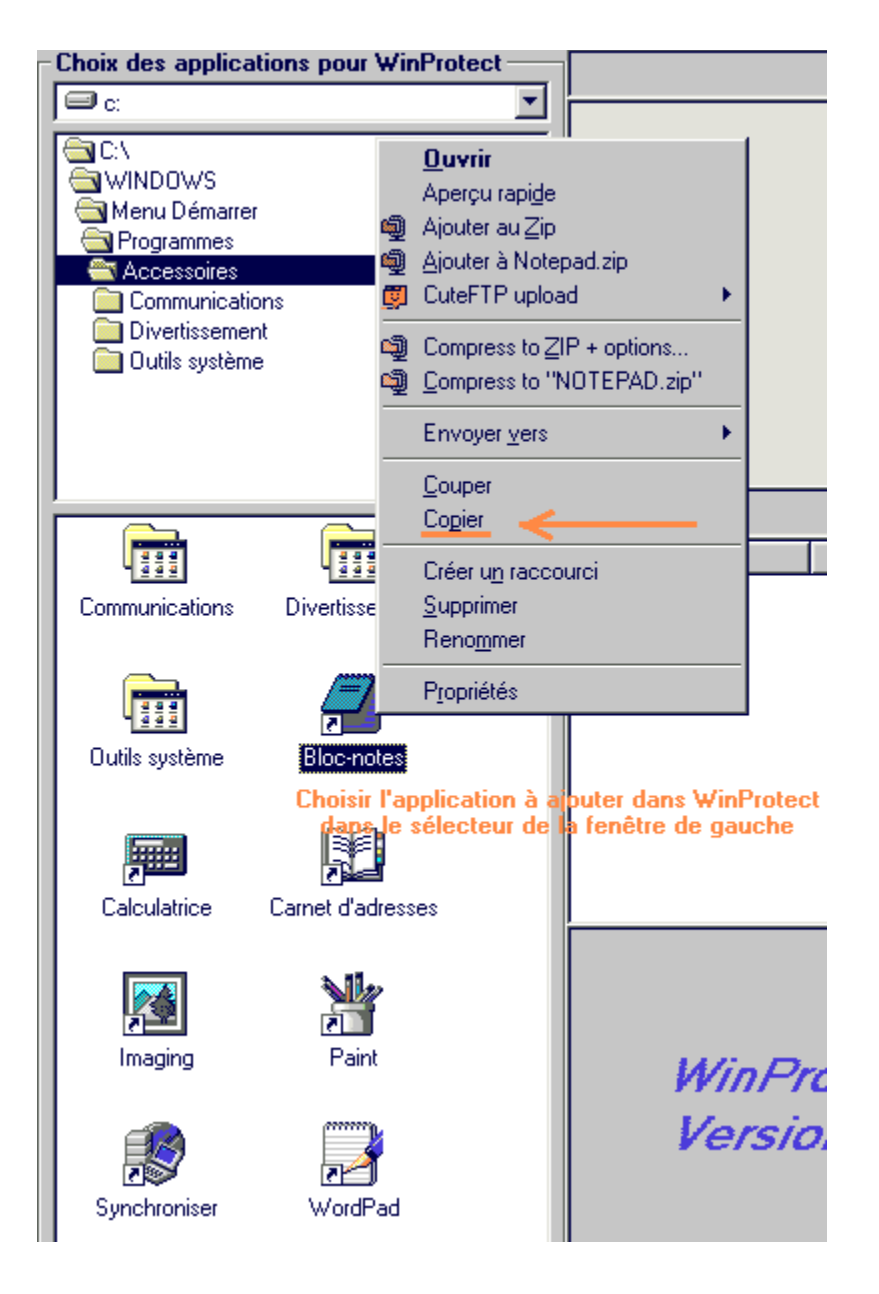

Copier le raccourci dans la mémoire

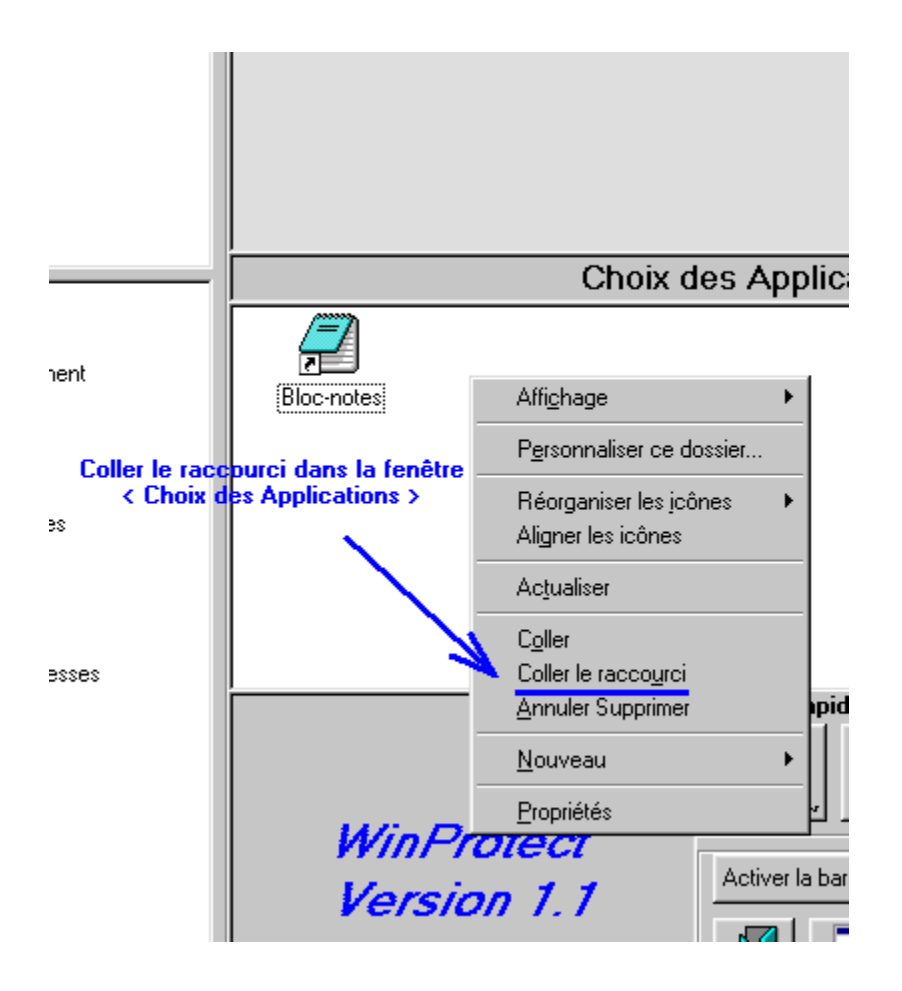

# Coller le raccourci dans la fenêtre du mode limité

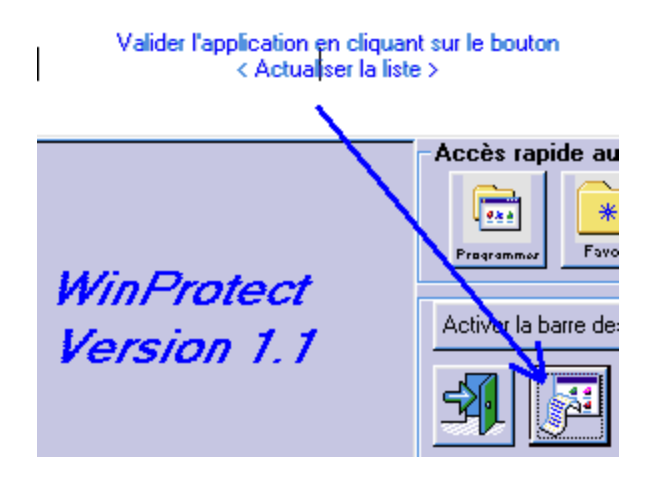

Actualiser la liste des applications du mode limité

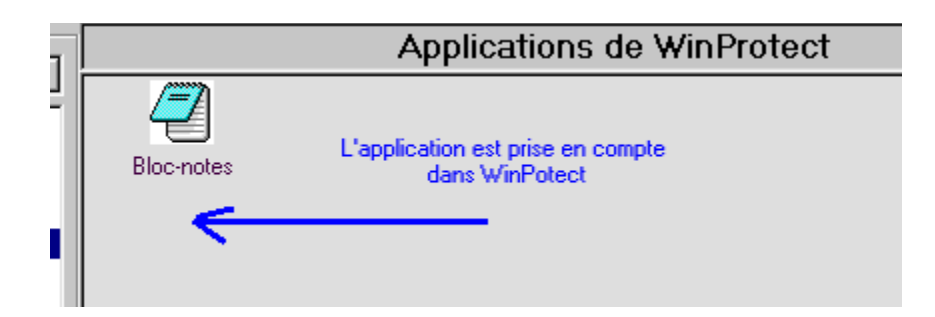

### Suppression d'une application

Sélectionner l'application à supprimer dans la fenêtre des applications de WinProtect, puis cliquez sur la touche droite de la souris. Cliquez sur le menu *Supprimer* >

### Remarques

WinProtect est vendu uniquement en version établissement multipostes au prix de 190 Francs TTC. Il peut être installé sur autant de poste que la société ou l'établissement en possède.

### Améliorations de la version 1.1

La version 1.1 affiche les icônes des applications dans le mode limité. Quelques modifications sont apportées à la présentation du logiciel et aux options de protection. Le mot de passe est codé

### Améliorations de la version 1.2

La version 1.2 permet dans la fenêtre de configuration d'activer ou de désactiver le bouton d'accès aux imprimantes.

#### Améliorations de la version 1.3

La version 1.3 permet d'interdire ou d'autoriser plus d'options de protection. La version 1.3 enregistrée permet la protection de fichiers.

### **Conseils pour une meilleure protection**

Pour avoir une protection au démarrage du micro, je vous conseille d'utiliser l'excellent logiciel P.I.T.R.E. (Programme Indispensable à Tous les responsables informatique des Etablissement scolaires) PITRE est logiciel FreeWare donc gratuit. Ce logiciel se trouve dans le sous dossier d'installation de WinProtect.

WinProtect fusionné à PITRE permet une protection très correcte de vos applications.

### Ecran principal de PITRE

| P.I.T.R.E version 1.0a                                                                                                    |                                                                                                    |  |  |  |  |  |  |  |
|----------------------------------------------------------------------------------------------------|----------------------------------------------------------------------------------------------------|--|--|--|--|--|--|--|
| 🚵 Restaurer une configuration sauvegardée                                                                                                    |                                                                                                    |  |  |  |  |  |  |  |
| Rauver la configuration actuelle                                                                                                    |                                                                                                    |  |  |  |  |  |  |  |
| Affjchage   Progra<br><u>M</u> enu démarrer                                                                                                  | Affjchage Programmes autorisés B <u>o</u> ol<br><u>M</u> enu démarrer <u>MS</u> -DOS <u>L</u> ecte |  |  |  |  |  |  |  |
| <ul> <li>Désactiver la commande "Exécuter"</li> <li>Désactiver la commande "Rechercher"</li> <li>Désactiver la commande "Arrêter"</li> </ul> |                                                                                                    |  |  |  |  |  |  |  |
| Rubriques Paramètres<br>Désactiver Imprimantes et Panneau de configuration<br>Désactiver Barre de tâches                                     |                                                                                                    |  |  |  |  |  |  |  |
| <u></u>                                                                                                    | Kodifier le mot de passe                                                                           |  |  |  |  |  |  |  |
| 🕞 Sauver le mot de passe sur disquette                                                                                                    |                                                                                                    |  |  |  |  |  |  |  |
| ᇌ Eermer 🗋 Valeurs par défaut 🤎 Appliquer 🥔 💈                                                                                                |                                                                                                    |  |  |  |  |  |  |  |
| Informations sur PITRE<br>A propos du P.I.T.R.E                                                                                              |                                                                                                    |  |  |  |  |  |  |  |
| Programme Version 1.0a                                                                                                    |                                                                                                    |  |  |  |  |  |  |  |
| ndispensable à                                                                                                    |                                                                                                    |  |  |  |  |  |  |  |
| ousles                                                                                                    |                                                                                                    |  |  |  |  |  |  |  |
| R esponsables informatique des                                                                                                    |                                                                                                    |  |  |  |  |  |  |  |
| E tablissements scolaires                                                                                                    |                                                                                                    |  |  |  |  |  |  |  |
| (C) 1999 - Alex                                                                                                    | né                                                                                                 |  |  |  |  |  |  |  |

## Auteur :

http://perso.club-internet.fr/aboisram

➢ aboisram@club-internet.fr

Vous utilisez une version d'évaluation. Au dela de 30 jours d'utilisation de la version d'évaluation vous devez : - Vous enregistrer auprès de l'auteur et acheter WinProtect si vous désirez continuer à utiliser le logiciel

- Supprimer et désinstaller le logiciel si vous decidez de ne pas acquérir WinProtect

Si vous achetez WinProtect vous recevrez la dernière version de WinProtect et une licence d'utilsation. **WinProtect** est vendu uniquement en version établissement multipostes au prix de 190 Francs TTC. Il peut être installé sur autant de poste que la société ou l'établissement en possède.

DEFARGE Serge 20, Rue Elsa Triolet 03410 DOMERAT FRANCE Tel : 04.70.03.25.40 Fax : 04.70.03.25.40 E-Mail : serdef@club-internet.fr Url : http://perso.club-internet.fr/serdef